# Les étapes de la réservation de matériel pédagogique du Pôle multimédia de l'UFR Sciences Humaines et Sociales.

Ci-dessous les étapes à suivre pour réserver le matériel informatique, audiovisuel, kit d'éclairage lumière (photographie et vidéo) ainsi que l'accès au studio d'enregistrement audio et vidéo (dispositif de captation / studio radio A401).

Etape 1 :

Se rendre sur le lien suivant : https://resa-shs-nancy.univ-lorraine.fr/

Etape 2 :

Procédez à l'authentification en utilisant votre identifiant et votre mot de passe

| Connexion - CAS – Central Auth ×    | Connexion - CAS - Central Auth × +                                                                                                    |                                                          | - 0                | × |
|-------------------------------------|----------------------------------------------------------------------------------------------------|----------------------------------------------------------|--------------------|---|
| $\leftarrow \rightarrow \mathbf{G}$ | O A https://auth.univ-lorraine.fr/login?service=https%3                                                                                                    | RA%2F%2Fresa-shs-nancy.univ-lorraine.fr%2Findex.php      | $\bigtriangledown$ | Ξ |
| ← → C                               | A https://auth.univ-forraine.fr/flogin?service=https:K3     Every Development of the service of the service of the servic | Asc29422Fie25resa-shs-nancy-univ-forraine.fr%2Findex.php | NINCE -            | = |
|                                     |                                                                                                    |                                                          |                    |   |

A l'issue de votre **première** connexion à ce site\*, un compte usager vous sera automatiquement attribué pour que vous puissiez procéder à la réservation de matériel pédagogique. Un mail de confirmation vous sera adressé à cet effet sous 48 heures.

\* https://resa-shs-nancy.univ-lorraine.fr/

Une fois que votre compte usager est opérationnel, connectez-vous de nouveau à l'adresse\*.

\*https://resa-shs-nancy.univ-lorraine.fr/

### Etape 3 :

Sélectionnez le modèle d'appareil que vous souhaitez réserver (voir cercle rouge)

| <b>0</b> ca                    | innexic                 | on - Ci | AS – Ci | entral A | uti ×    | (C) F | Pôle m | ultimédia Uf | R SHS A 1- | 41× +              |                |              |               |                |               |               |                |                        |              |              | - ć         | 5 ×      |
|--------------------------------|-------------------------|---------|---------|----------|----------|-------|--------|--------------|------------|--------------------|----------------|--------------|---------------|----------------|---------------|---------------|----------------|------------------------|--------------|--------------|-------------|----------|
| $\leftarrow$                   | $\rightarrow$           | С       |         |          |          | 0     | 8      | https://resi | a-shs-nan  | cy.univ-lorrain    | e.fr/day.php?a | rea=5        |               |                |               |               |                |                        |              | \$           |             | ⊠ ≡      |
|                                |                         |         |         |          |          |       |        |              |            |                    |                |              | <u></u>       | ŧ              |               |               |                |                        |              |              |             | _        |
|                                |                         |         | K <     | Septer   | nber 20  | 21 >  | ₩      |              | 📢 Voi      | r le jour précéder | nt             |              |               |                |               |               |                |                        |              |              |             |          |
|                                |                         |         |         | Aujo     | ourd'hui |       |        |              | ~          |                    |                |              |               |                |               |               |                |                        |              | Appareils    | s photogra  | aphique  |
|                                | em N                    | Ion     | Tue     | Wed      | Thu      | Eri   | Sat    | Sun          | <u> </u>   | $\sim$             |                |              |               |                |               |               |                |                        |              |              | Wedneso     | day 29   |
|                                | 25                      |         | iuc.    |          |          |       | out    | -            | Heur       |                    | Change EOF     | Canan EOS    | Canon EOS     | Canon EOS      | Canan EOS     | Canan EOS     | Canon EOS      | Canon EOS              | Canon EOS    | Canon EOS    | Canon EO    | S Can    |
|                                | 30                      |         |         | 1        | 2        | 3     | 4      | 5            | ▶ (        | 100 D 49 mm        | 100 D 49 mm    | 100 D 49 mn  | 100 D 49 mn   | n 100 D 49 mm  | 100 D 49 mn   | n 100 D 49 mm | 100 D 49 mm    | 100 D 49               | 100 D 58 mm  | 100 D 58 mm  | 100 D 58 m  | m 100 C  |
|                                | 36                      | 6       | 7       | 8        | 9        | 10    | 11     | 1 12         |            | IC18 37 30 73      | IC 9 37 30 73  | IC20 37 30 7 | 3IC21 37 30 7 | 3IC22 37 30 73 | 3IC23 37 30 7 | 3IC24 41 30 7 | 3IC26 41 30 73 | mm_IC17_               | IC10         | IC11         | IC12        | E2 05207 |
|                                | 37                      | 13      | 14      | 15       | 16       | 17    | 18     | B 19         |            | 000 979 16         | 000 980 16     | 000 982 32   | 000 983 8     | 000 984 16     | 000 981 16    | 033 627 16    | 033 629 16     | 41 30 73 033<br>628 16 | 43073058442  | 32           | 32          | 3305307  |
|                                | 38                      | 20      | 21      | 22       | 23       | 24    | 25     | 5 26         |            | Réservations       | Réservations   | Réservation  | sRéservation  | sRéservations  | Réservation   | sRéservation  | sRéservations  | Réservation            | Réservations | Réservations | Réservation | ns Rése  |
|                                | 39                      | 27      | 28      | 29       | 30       |       |        |              |            | moderees           | moderees       | moderees     | moderees      | moderees       | moderees      | moderees      | moderees       | modérées               | modérées     | modérées     | modérées    | s mor    |
|                                |                         |         |         |          |          |       |        |              | 08:00      |                    |                |              |               |                |               |               |                |                        |              |              |             |          |
|                                |                         |         |         |          |          |       |        |              | 08:30      |                    |                |              |               |                |               |               |                |                        |              |              |             |          |
| D                              | omain                   | les :   |         |          |          |       |        |              | 08:30      |                    |                |              |               |                |               |               |                |                        |              |              |             |          |
|                                |                         |         |         |          |          |       |        |              | -          |                    |                |              |               |                |               |               |                |                        |              |              |             |          |
|                                |                         | Ap      | pare    | ils ph   | iotogi   | raphi | ques   | 3            | 09:00      |                    |                |              |               |                |               |               |                |                        |              |              |             |          |
|                                |                         |         |         |          |          |       |        |              | 09:00      |                    |                |              |               |                |               |               |                |                        |              |              |             |          |
|                                |                         | (       | Cam     | éras     | de to    | urna  | ge     |              | 09:30      |                    |                |              |               |                |               |               |                |                        |              |              |             |          |
|                                |                         |         |         |          |          |       |        |              | 09:30      |                    |                |              |               |                |               |               |                |                        |              |              |             |          |
|                                |                         | Kľ      | T Ec    | lairag   | je ph    | oto-v | idéo   |              | -          |                    |                |              |               |                |               |               |                |                        |              |              |             |          |
|                                |                         |         |         |          |          |       |        |              | 10:00      |                    |                |              |               |                |               |               |                |                        |              |              |             |          |
|                                | Ordinateurs FixeS A-141 |         |         |          | -        |       |        |              |            |                    |                |              |               |                |               |               |                |                        |              |              |             |          |
|                                |                         |         |         |          |          |       |        |              | 10:30      |                    |                |              |               |                |               |               |                |                        |              |              |             |          |
|                                | 0                       | rdin    | ateu    | rs Po    | ortabl   | es D  | ELL    | lat          | 10:30      |                    |                |              |               |                |               |               |                |                        |              |              |             |          |
|                                |                         |         |         |          |          |       |        |              | -          |                    |                |              |               |                |               |               |                |                        |              |              |             |          |
| Plateau & Régie/ Studio RadioT |                         |         |         | 11:00    |          |       |        |              |            |                    |                |              |               |                |               |               |                |                        |              |              |             |          |
|                                |                         |         |         |          |          |       |        |              |            |                    |                |              |               |                |               |               |                |                        |              |              |             |          |
|                                | Ress.péda zoom-h2       |         |         |          | 11:30    |       |        |              |            |                    |                |              |               |                |               |               | A Have         | t de                   |              |              |             |          |
|                                |                         |         |         |          |          |       |        |              | 11:30      |                    |                |              |               |                |               |               |                |                        |              |              | la pa       | ide      |
|                                |                         | Res     | s.pé    | da i     | ZOO      | M-H4  | In-st  | d            | 12:00      |                    |                |              |               |                |               |               |                |                        |              |              |             |          |

## <u>Etape 4 :</u>

Choisissez la date de réservation souhaitée en cliquant sur « Semaine » ou « Mois »

| 😌 Pôle multiméo            | dia UFR | SHS A   | 14 >    |        | ł     |       |           |                     |                     |                                |             |              |                             |              |              |             |                       |                     |                    |               |
|----------------------------|---------|---------|---------|--------|-------|-------|-----------|---------------------|---------------------|--------------------------------|-------------|--------------|-----------------------------|--------------|--------------|-------------|-----------------------|---------------------|--------------------|---------------|
| $\leftarrow \rightarrow C$ | ļ       |         |         | (      | 0     | A ht  | tps://res | a-shs-na            | ncy. <b>univ-lo</b> | orraine.fr/day.                | php?area=5# | ŧ            |                             |              |              |             |                       |                     |                    | 80 %          |
|                            |         |         |         |        |       |       |           |                     |                     |                                |             |              | <b>†</b> ‡                  |              |              |             |                       |                     |                    |               |
|                            | € ₹     | Septer  | mber 2  | 021 🕽  | • •   |       |           | < Voi               | r le jour précéo    | ient                           |             |              |                             |              |              |             |                       |                     |                    |               |
|                            |         | Auj     | ourd'hi | Jİ     |       |       |           | <                   |                     |                                |             |              |                             |              |              |             |                       |                     | Appare             | ils pho       |
| Sem M                      | lon Tue | Wed     | Thu     | Fri    | Sat   | t Sun |           | Hours               | Canon EQ            | 0                              |             |              |                             |              |              |             |                       |                     |                    | VVCI          |
| 35                         |         | 1       | 2       | 3      | 4     | 4 5   |           | neure               | 100 D 49 mi         | o<br>M Canon EOS               | Canon EOS   | Canon EOS    | Canon EOS                   | Canon EOS    | Canon EOS    | Canon EOS   | Canon EOS             | Canon EOS           | Canon EOS          | Cano          |
| 36                         | 6 7     | 8       | 9       | 10     | ) 1   | 11 12 | 2         |                     | IC18 37 30 7        | 73 100 D 49 mm                 | 100 D 49 mm | 100 D 49 mm  | 100 D 49 mm                 | 100 D 49 mm  | 100 D 49 mm  | 100 D 49 mm | 100 D 49<br>mm IC17   | 100 D 58 mm<br>IC10 | IC11               | 1 100 D<br>IC |
| 37                         | 13 14   | 4 15    | 10      | 5 17   | 1     | 18 19 | )         |                     | Réservation         | 1C19 37 30 73<br>15 000 980 16 | 000 982 32  | 000 983 8    | 1C22 37 30 73<br>000 984 16 | 000 981 16   | 033 627 16   | 033 629 16  | 41 30 73 033          | 43073058442         | 53072038270        | 0 53073       |
| 38                         | 20 2    | 1 22    | 23      | 3 24   | 2     | 25 26 |           |                     | modérées            | Réservation                    | Réservation | Réservations | Réservations                | Réservations | Réservations | Réservation | 628 16<br>Réservation | 16<br>Réservations  | 32<br>sRéservation | sRéser        |
| 39                         | 27 20   | 5 29    | 3(      | )      |       |       |           | ->                  | Semaine             | modérées                       | modérées    | modérées     | modérées                    | modérées     | modérées     | modérées    | modérées              | modérées            | modérées           | mod           |
|                            |         |         |         |        |       |       |           | 08:00               |                     | -                              |             |              |                             |              |              |             |                       |                     |                    |               |
| Jomaines :                 |         |         |         |        |       |       |           | 08:30               |                     |                                |             |              |                             |              |              |             |                       |                     |                    |               |
|                            | Appar   | eils pl | notog   | graphi | ique  | S     |           | 08:30<br>-<br>00:00 |                     |                                |             |              |                             |              |              |             |                       |                     |                    |               |
|                            | Car     | néras   | de t    | ourna  | ge    |       |           | 09:00               |                     |                                |             |              |                             |              |              |             |                       |                     |                    |               |
|                            | KIT E   | claira  | ge pl   | noto-v | /idéc | D     |           | 09:30<br>09:30      |                     |                                |             |              |                             |              |              |             |                       |                     |                    |               |
|                            | Ordin   | ateur   | s Fix   | eS A-  | -141  |       |           | -<br>10:00<br>10:00 |                     |                                |             |              |                             |              |              |             |                       |                     |                    |               |
| O                          | rdinate | urs P   | ortat   | oles D | ELL   | . lat |           | - 10:30             |                     |                                |             |              |                             |              |              |             |                       |                     |                    |               |
| Pla                        | ateau a | & Rég   | ie/ S   | tudio  | Rac   | Toit  |           | -                   |                     |                                |             |              |                             |              |              |             |                       |                     |                    |               |

#### Etape 5 :

Remplissez les différents champs en renseignant les informations demandées

| Connexion - CAS – Central Aut ×                                                                                                    | 🔁 Põle multimédia UFR SHS A 141× 📦 Nouvel onglet × +                                                                                                    |         |
|----------------------------------------------------------------------------------------------------|----------------------------------------------------------------------------------------------------|---------|
| $\leftarrow$ $\rightarrow$ C                                                                                                    | O A https://resa-shs-nancy.univ-lorraine.fr/edit_entry.php?room=117&hour=13&minute=00&year=2021&month=09&day=29&page=week                                                                                                    | 80 % 🖒  |
|                                                                                                    | <u>*</u> +                                                                                                    |         |
| Ajouter une réservation                                                                                                    | on                                                                                                    |         |
| Réservations modérées                                                                                                    |                                                                                                    |         |
| Brève description :                                                                                                    | < 2/2/liques is a pur a unit for a strange do national do national do n<br>Atao do national do national do national do national do national do national do national do national do national do national do national do national do national do national do national do national do national do national do national d |         |
| Nom; Prénom                                                                                                    | Complex in point out in les ophions de periodicitezza.                                                                                                    |         |
| Description complète :                                                                                                    |                                                                                                    |         |
| diplôme préparé :<br>parcours :<br>nom du chargé de TD :<br>motif de la réservation (en une phrase) :                                                                                                    | :                                                                                                    |         |
| Début de la réservation :                                                                                                    |                                                                                                    |         |
| 29 v Sep v 2021 v 🛗 Heure :                                                                                                    | 13.00 🛇                                                                                                    |         |
| Durée :                                                                                                    |                                                                                                    |         |
| 4 theure(s)                                                                                                    |                                                                                                    |         |
| □Toute la journée (8 H - 19 H 30)<br>Domaine :                                                                                                    |                                                                                                    |         |
| Appareils photographiques                                                                                                    |                                                                                                    |         |
| Ressources :                                                                                                    |                                                                                                    |         |
| Canon EOS 100 D 40 mm IC18 37.30 73           Canon EOS 100 D 49 mm IC19 37 30 73           Canon EOS 100 D 49 mm IC29 37 30 73           Canon EOS 100 D 49 mm IC29 37 30 73           Canon EOS 100 D 49 mm IC29 37 30 73           Canon EOS 100 D 49 mm IC23 37 30 73           Canon EOS 100 D 49 mm IC23 37 30 73           Canon EOS 100 D 49 mm IC23 37 30 73           Canon EOS 100 D 49 mm IC24 37 30 73           Canon EOS 100 D 49 mm IC24 37 30 73           Canon EOS 100 D 49 mm IC24 41 30 73           Canon EOS 100 D 49 mm IC24 41 30 73           Canon EOS 100 D 58 mm IC10 4073065           Canon EOS 100 D 58 mm IC10 4073065           Canon EOS 100 D 58 mm IC12 50073065           Canon EOS 100 D 58 mm IC13 50072045           Canon EOS 100 D 58 mm IC13 50072045           Canon EOS 100 D 58 mm IC15 50073062           Canon EOS 100 D 58 mm IC2 53073062           Canon EOS 100 D 58 mm IC2 53072045           Canon EOS 100 D 58 mm IC3 53073045           Canon EOS 100 D 58 mm IC4 53073062           Canon EOS 100 D 58 mm IC4 53073062           Canon EOS 100 D 58 mm IC4 53073062           Canon EOS 100 D 58 mm IC4 53073062           Canon EOS 100 D 58 mm IC4 53073062           Canon EOS 100 D 58 mm IC4 53073062           Canon EOS 100 D 58 mm IC4 53073062           Canon EOS 100 D 58 | 000 970 16         000           000 980 16         000           000 983 8         000           000 983 8         000           000 983 8         000           000 981 6         0           033 627 16         0           033 629 16         0           073 033 629 16         0           973 03 629 16         0           9263 32         0           9263 32         0           9261 32         0           921 16         0           921 16 Co         0           97 16 Co         0                                                                                                    | Annuler |

## **Attention :**

Pour le champ « Description complète » (*voir encadré en rouge*), veuillez fournir les informations demandées en utilisant le modèle suivant :

diplôme préparé : ... parcours : ... nom du chargé de TD : ... motif de la réservation (en une phrase) : ... numéro de téléphone :... numéro de contrat de l'Assurance Responsabilité Civile (que vous pourrez vous procurer auprès de votre assurance) : ...